# **Employee Tax Forms**

## How to Update your W-4 and K-4 Electronically

Payroll Department 10/9/2015

### HOW TO UPDATE YOUR W-4 & K-4 ELECTRONICALLY

# 1. Log in to your TopNet account. Click on the <u>Employee Services</u> option under the "Welcome to TopNet!" message.

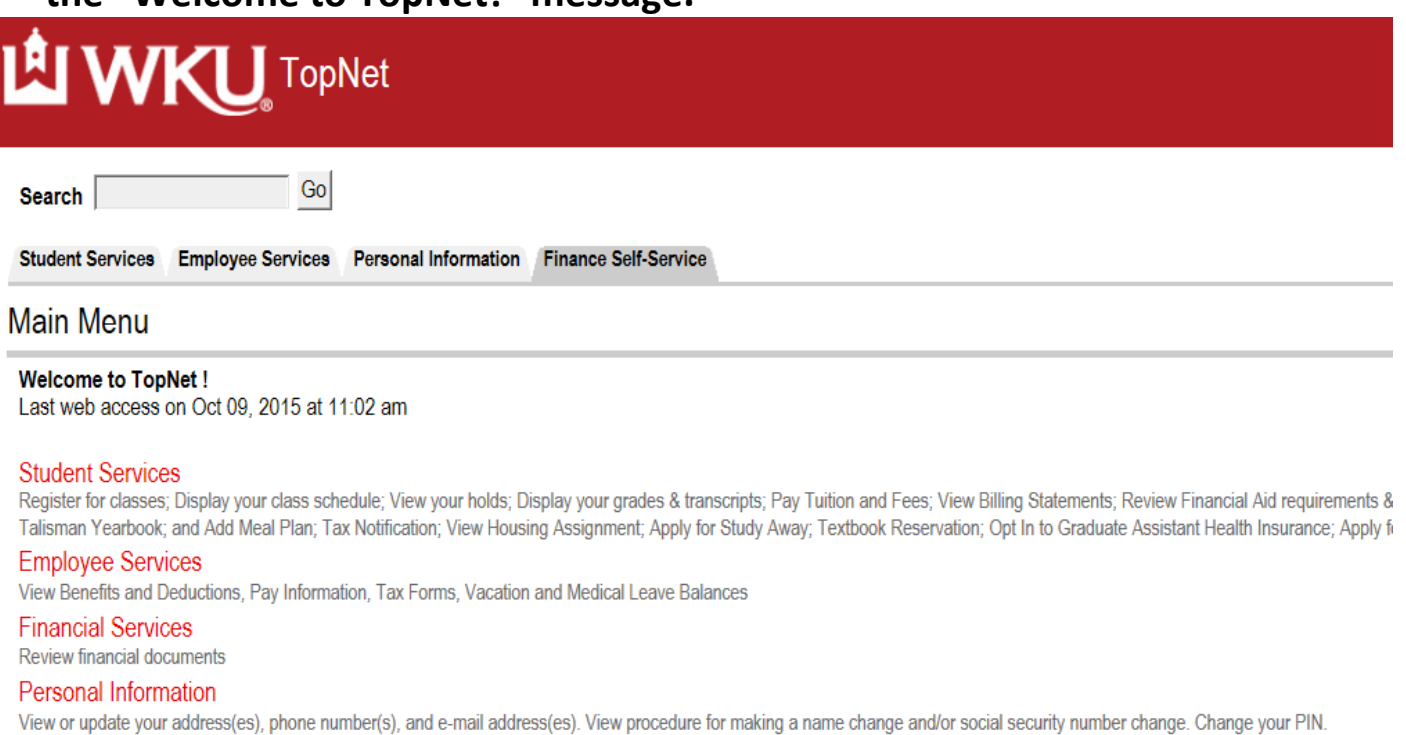

New Student Housing Application and Deposit

### 2. This webpage is Employee Services. Click on Tax Forms.

Search

Student Services Employee Services Personal Information Finance Self-Service

Go

#### Employee Services

Electronic Personnel Action Forms Create, Acknowledge, Approve or View EPAFs Time Sheet Time Entry and Approvals - Student Payroll Leave Report Report vacation and sick leave taken. Benefits and Deductions Retirement, health, flexible spending, and miscellaneous deductions. Payroll Contributions Establish, Modify, or Cancel Payroll Deduction gifts to WKU Pay Information Direct deposit allocation, earnings and deductions history, or pay stubs Tax Forms Update W-4 and K-4, Electronic W-2 Consent, View W-2 Leave Balances Departmental Applicant Data Entry For use ONLY by Applicant Recruiters as designated in Banner

3. This brings you to the Tax Forms page. Click on <u>W-4 Tax Exemptions or</u> <u>Allowances</u> to make federal withholding changes. Click on <u>K-4 Tax</u> <u>Exemptions (Kentucky State Tax)</u> to make Kentucky withholding changes.

| Search Go                                                                                                    | RETURN TO MENU SITE MAP HELI |
|----------------------------------------------------------------------------------------------------|------------------------------|
| Student Services Employee Services Personal Information Finance Self-Service                                                        |                              |
| Tax Forms                                                                                                    |                              |
| W-4 Tax Exemptions or Allowances<br>Electronic W-2 Consent<br>W-2 Wage and Tax Statement<br>K-4 Tax Exemptions (Kentucky State Tax) |                              |

RELEASE: 8.11.1

4. If <u>W-4 Tax Exemptions or Allowances</u> was chosen, you will be directed to the webpage that shows your current federal filing status information. Select <u>History</u> to access past and pending changes to your W-4. Select <u>Vendor Web Site</u> to view the official IRS W-4 and instructions. Select <u>Contributions or Deductions</u> to review your federal withholding history.

| L WKU                       | TopNet                          |         |
|-----------------------------|---------------------------------|---------|
| Search                      | Go                              |         |
| Student Services Employee S | ervices Personal Information    | Finance |
| W-4 Tax Exemptions          | or Allowances                   |         |
| Click the 'Vendor Web Sit   | e' link below to see a W-4 work | sheet   |
|                             |                                 |         |
| Federal Income Tax          |                                 |         |
| As of Date:                 | Oct 09, 2015                    |         |
| Name:                       |                                 |         |
| Audiess.                    | ·                               |         |
| Last Name differs from SSN  | ard: No                         |         |
| Deduction Status:           | Active                          |         |
| Start Date:                 |                                 |         |
| End Date:                   |                                 |         |
| Filing Status:              | Married, but use Single ra      | ate     |
|                             |                                 |         |
| Number of Allowances:       |                                 | 3       |

Print

History | Update | Contributions or Deductions | Vendor Web Site

Click on <u>Update</u> to change your W-4 Tax Exemptions or Allowances.

5. This screen displays the first day of your next pay period, which is the earliest date that a change can be applied to your payroll records. From this screen you can change your filing status, number of allowances, and additional withholding elections. After you are satisfied with the changes you have made, select <u>Certify Changes</u>. To record the changes, you will be directed to type in your NetID password and select <u>Submit</u>. If you are not satisfied with your changes and you have not hit the <u>Submit Changes</u> button, select <u>Restore Original Values</u>. To go back to the main Tax Form menu, click on the <u>W-4 Tax Exemptions or Allowances</u> link at the bottom of the page.

| Search Go                                                                                                    |
|----------------------------------------------------------------------------------------------------|
| Student Services Employee Services Personal Information Finance Self-Service                                             |
| Update W-4                                                                                                    |
| If you wish to claim WAIVED status on the W-4, go to the Payroll Office located in Wetherby, Room G10 to complete a W-4. |
| Otherwise, complete the required fields and click on Submit Changes to update the W-4.                                   |
| ★ - indicates a required field. Federal Income Tax                                                                       |
| Deduction Effective as of: Oct 01, 2015                                                                                  |
| Effective Date of Change MM/DD/YYYY: *<br>Note: Effective Date must be after Sep 30, 2015 the date you were last paid.   |
| Deduction Status: * Active                                                                                               |
| Filing Status: * Married, but use Single rate                                                                            |
| Number of Allowances 99 : * 3                                                                                            |
|                                                                                                    |
| Certify Changes                                                                                                    |
| Restore Original Values                                                                                                  |

W4 Tax Exemptions or Allowances

6. If <u>K-4 Tax Exemptions (Kentucky State Tax)</u> was chosen, you will be directed to the webpage that shows your current Kentucky filing status information. Select <u>History</u> to access past and pending changes to your K-4. Select <u>Vendor Web Site</u> to view the official K-4 and instructions. Select <u>Contributions or Deductions</u> to review your Kentucky withholding history. Select <u>Vendor Web Site</u> to view the official K-4 instructions.

| Ů WK                    | <b>U</b> ΤορΝ | et                                                               |
|-------------------------|---------------|------------------------------------------------------------------|
| Search                  | Go            | RETURN TO TAX MENU SITE MAP HELP EXIT                            |
| Student Services Emplo  | yee Services  | Personal Information Finance Self-Service                        |
| K-4 Tax Exemption       | ons           |                                                                  |
| Kentucky State Income   | Tax           |                                                                  |
| As of Date:             | Oct 12, 2015  |                                                                  |
| Status:                 | Active        |                                                                  |
| Start Date:             |               |                                                                  |
| End Date:               |               |                                                                  |
| No Exem:                | 0             |                                                                  |
| Additional Withholding: | .00           |                                                                  |
|                         |               | History   Update   Contributions or Deductions   Vendor Web Site |
| RELEASE: 8.11.1         |               |                                                                  |

© 2015 Ellucian Company L.P. and its affiliates.

7. Click on <u>Update</u> to change your K-4 Tax Exemptions. This screen displays the first day of your next pay period, which is the earliest date that a change can be applied to your payroll records. From this screen you can change your number of allowances and additional withholding elections. After you are satisfied with the changes you have made, select <u>Submit Changes</u>. If you are not satisfied with your changes and you have not hit the <u>Submit</u> <u>Changes</u> button, select <u>Restore Original Values</u>. To go back to the main Tax Form menu, click on the link at the bottom of the page.

| Search Go SITE MAP H                                                                          | IELP EX |
|-----------------------------------------------------------------------------------------------|---------|
| Student Services Employee Services Personal Information Finance Self-Service                  |         |
| Update K-4                                                                                    |         |
| Complete the required fields and click on Submit Changes to update the K-4.                   |         |
| ★ - indicates a required field.<br>Kentucky State Income Tax                                  |         |
| Deduction Effective as of: Oct 01, 2015                                                       |         |
| Effective Date of Change MM/DD/YYYY: * 10/01/2015 10/01/2015                                  |         |
| Deduction Status: * Active                                                                    |         |
| No<br>Exem: *<br>Additional Withholding 999999.99 :                                           |         |
| Delete this change:                                                                           |         |
| Note: If you have altered any values on this page you will not be able to delete this record. |         |
| Submit Changes                                                                                |         |
| Restore Original Values                                                                       |         |
| K-4 Tax Exemptions                                                                            |         |